## INSTRUKCJA WSTAWIANIA PRAC W APLIKACJI TEAMS

W niniejszej instrukcji przedstawię Państwu krok po kroku, jak wstawić gotową pracę wykonaną w programie *Word* do aplikacji Teams.

**Krok 1.** Po zalogowaniu się do aplikacji Teams należy wybrać grupę zajęciową. Wyświetli się Państwu takie okno:

| < 2             |                                 | Wyszukaj lub wpisz polecenie                                                           | 🙊 – 🗆 ×                 |
|-----------------|---------------------------------|----------------------------------------------------------------------------------------|-------------------------|
| Attywność       | < Wszystkie zespoły             | Soliny Oglossenia Pilis Notes zajęć (Zadana) Oceny +                                   | @ Zespół ····           |
| Car             | at a                            |                                                                                        |                         |
| Zespoły         | Doskonalenie warsztatu tłumacza |                                                                                        |                         |
| Zaclania        | Ogólny                          | Doskonalenie warsztatu tłumacza — Zapraszamy!<br>Wybierz miejsce rozpoczecja           |                         |
| Ealerstarg      |                                 |                                                                                        |                         |
| L.<br>Fearmenay |                                 |                                                                                        |                         |
| Pas             |                                 |                                                                                        |                         |
|                 |                                 |                                                                                        |                         |
|                 |                                 | Przekaż materiały z zajęć Skonfiguruj notes zajęć                                      |                         |
|                 |                                 | 21 Uzyticowski Michail Gaska dodel do zespołu uzyticowa. 🔹 🗛 👘                         |                         |
|                 |                                 | Utytkownik Michał Gęska dódał do zespolu uzytkowniła                                   |                         |
|                 |                                 | 問題 Uzytkownik Michał Gaska zmienił opis zespołu.                                       |                         |
|                 |                                 | Utytkownik Michail Gaska dodał do zespolu użytkownika .                                |                         |
|                 |                                 | 2" Uzyłkownik Michał Geski dodel do zespolu użytkownika ł,                             |                         |
|                 |                                 | 은 Uzytkownik Michał Gęska dodał do zespolu uzytkownika 1                               |                         |
|                 |                                 | 😅 Użytkownik Michał Gaska dodał do zespolu użytkownia – 🐃 –                            |                         |
|                 |                                 | 25 Uzytkownik Michał Gepla dodał do zepołu użytkownika I 112 innych.<br>26 lutego 2020 |                         |
|                 |                                 | 2602 13 22                                                                             |                         |
|                 |                                 | ← Odpowieds                                                                            |                         |
|                 |                                 | 4 marca 2020                                                                           |                         |
|                 |                                 | 🐣 Uzytkownik Michał Gaska dodeł do zaspola użytkownika 🐩 ,                             |                         |
| Apillacje       |                                 | Rozpocznej konwersację. Wpicz @, aby dodać wzmiankę o kimś.                            |                         |
| ()<br>Parac     |                                 |                                                                                        |                         |
| # 1             | Wpisz tu wyszukiwane słowa      |                                                                                        | ∧ ¢∞ ₩ POL 13.03.2020 ♥ |

W oknie należy kliknąć w zakładkę "Zadanie".

**Krok 2.** Otworzy się Państwu okno z zadaniami. Należy kliknąć w zadanie, które chcą Państwo wykonać.

| < >                         |                                   | Wyszukaj lub wpicz polecenie                        | 🅀 – a            |
|-----------------------------|-----------------------------------|-----------------------------------------------------|------------------|
| Althywnodd                  | < Wszystkie zespoły               | Sigolany Ogłoszania Piki Noteszająć Zadania Oceny + | e <sup>3</sup> ( |
| Car.                        | 20                                | Nadchodzące V                                       |                  |
| Zergozdy                    | Doskonalenie warsztatu tłumacza 🤍 | > Wersje robocze                                    |                  |
| Zationia<br>E<br>Kalenstati | Ogólny                            | Coronavirus<br>Termin: 15 marca 2020 23:59          | 4/20 przestałi   |
| L.                          |                                   | > Ocenione                                          |                  |
| (1)<br>1960                 |                                   | Utworz                                              |                  |
|                             |                                   |                                                     |                  |
|                             |                                   |                                                     |                  |
|                             |                                   |                                                     |                  |
|                             |                                   |                                                     |                  |
|                             |                                   |                                                     |                  |
|                             |                                   |                                                     |                  |
|                             |                                   |                                                     |                  |
|                             |                                   |                                                     |                  |
| H. Aperitarije              |                                   |                                                     |                  |
| Dente                       |                                   |                                                     |                  |
|                             | O White to uncertakiwana chowa    |                                                     | A 16 9 POL 14:30 |

**Krok 3.** W oknie zadania znajdą Państwo tekst do przetłumaczenia wraz z poleceniem. Po przetłumaczeniu tekstu w Wordzie i zapisaniu go na swoim komputerze mogą Państwo wstawić go do Teamsa, jak na poniższym zrzucie ekranu:

| \$ 2            | e                            | Wyszukaj lub wpisz polecenie                                              |              | 🙊 – 🗆 ×           |
|-----------------|------------------------------|---------------------------------------------------------------------------|--------------|-------------------|
| Aistywoodd      | < Wszystkie zespoły          | 🍫 Ogólny Ogloszenia Pliki Notes zajęć Zadania Oceny Wypełnianie   Formula |              | e <sup>3</sup> 0  |
| <b>G</b> 5      | -                            | Viiteer                                                                   |              | Cat Przedły       |
| Zeipoly         | śmieszki …                   | Coronavirus                                                               | Punkty       |                   |
| Zadania<br>III' | Ogólny                       | Termin wykonania jutro o 23:59<br>Instrukcie                              | brak punktow |                   |
| Kaberdiarz      |                              | Proszę przetłumaczyć tekst na język polski.<br>Moja praca                 |              |                   |
|                 |                              | Warum Schutzmasken keinen Schutz vor Ansteckung bieten.doc     ···        |              |                   |
| E Apitado       |                              | w celu dodania<br>pracy należy<br>kliknąć tutaj                           |              |                   |
| 4               | O Wpisz tu wyszukiwane słowa |                                                                           |              | ∧ ¢i 🖿 POL 1400 🖏 |

Krok 4. Otworzy się Państwu okno:

|            |            | 👽 Ogółny Ogłoszena Pitis Noreczącz Zatorsa Comy Wypełmana) F., 🥌 |               |
|------------|------------|------------------------------------------------------------------|---------------|
|            |            | OpeDrive                                                         | 172 Brooks    |
| 99<br>2000 | śmieszki … | Korrow     Korrow     Korrow     Korrow     Zmedytkowano         | Ligy Przesiij |
|            |            | Te Notesy zajęć 6 kr 2020                                        |               |
| L.         |            | p, ťôš Zespoły<br>M                                              |               |
|            |            |                                                                  |               |
|            |            |                                                                  |               |
|            |            | w celu dodania pracy z<br>komputera należy kliknąć tutaj         |               |
|            |            | Przekaz z tego urządzenia     Cancel Attach                      |               |
| Ġ          |            |                                                                  |               |

**Krok 5.** Wybierają Państwo plik, który chcą Państwo wstawić z folderu, w którym go Państwo zapisali:

|   | Microsoft Teams     | Ef Wynadig tab wysa polaines                                                                                                    |                                                      |              |
|---|---------------------|----------------------------------------------------------------------------------------------------|------------------------------------------------------|--------------|
|   | < Wazystkie zaspoły | O Chaieznie                                                                                                    | ×                                                    |              |
| 5 | <b>C</b>            | (← → ← ↑ <mark>○</mark> + studia + internetP2018_20 → C) Prezzvilaj internetP2019_20<br>Crepanizaj + Novy folder                                                                                                    | р<br>Х                                               |              |
|   | śmieszki            | dolterat Nezwa Data modyłikacji Typ<br>Hebent Nezwa Data 2019, 20-4, 21-60-52-62-Apuje, C.W., 1 25:02.2020 19:41 Adobe A                                                                                                    | robat Zmodyfikowano                                  | 121 Prinella |
|   | Cobiny              | Immediating 201         Analysis         Analysis         Analysis         Analysis           Scen         Immediating 2012 (2014)         Cold Cold Cold Cold Cold Cold Cold Cold                                                                                                    | crobat<br>crobat 6 lut 2020<br>crobat                |              |
| 8 |                     | Image: Status 2010, 00, 2, 14: 4-0-32.44 + 1-04.52.         2.00, 2, 2010 + 104.64         A about A           Image: Status 2010, 00, 2, 12: 4-0-32.44 + 1-04.52.         2.00, 2, 2010 + 104.74         A about A           Image: Status 2010, 00, 2, 12: 4-0-32.44 + 1-04.52.         2.00, 2, 2010 + 104.74         A about A           Image: Status 2010, 00, 2, 12: 4-0-32.44 + 1-04.52.         2.00, 2, 2010 + 104.74         A about A           Image: Status 2010, 00, 2, 12: 4-0-32.44 + 1-04.52.         2.00, 2, 2010 + 104.74         A about A           Image: Status 2010, 00, 2, 12: 4-0-32.44 + 1-04.52.         2.00, 2, 2010 + 104.74         A about A           Image: Status 2010, 00, 2, 12: 4-04.54 + 104.74         2.00, 2, 2010 + 104.74         A about A           Image: Status 2010, 00, 2, 12: 4-04.54 + 104.74         2.00, 2, 2010 + 104.74         A about A | robut (<br>crobut (<br>crobut (<br>probut (<br>prop) |              |
|   |                     | >     Coloretry J0       >     Coloretry J0       >     Coloretry J0       >     Potrom       >     Potrom       >     Potrom       >     Potrom                                                                                                    | ,                                                    |              |
|   |                     | Hazwa piku 🤍 Wazyetkie piki<br>Obodoz Anuluj                                                                                                    |                                                      |              |
|   |                     |                                                                                                    |                                                      |              |
|   |                     | wybieramy plik, który<br>chcemy wstawić                                                                                                    | _                                                    |              |
| œ |                     | (f.) Przekaż z tego urządzenia                                                                                                    | Cancel Attach                                        |              |
|   |                     |                                                                                                    |                                                      |              |
|   |                     |                                                                                                    |                                                      |              |

Krok 6. Po wybraniu pliku załaduje się on w Teamsie. Klikamy "Gotowe":

| (1338)         |            |                                                                   |                                       |
|----------------|------------|-------------------------------------------------------------------|---------------------------------------|
| <b>.</b>       |            | 🚭 Ogólny Optomia Pilo. Horie zejo: Zatania Oceny: Wypełnami (F. 🥽 |                                       |
| <b>E</b><br>04 |            | <                                                                 | Cin Przeitij                          |
|                | śmieszki … | Przekaż z tego urządzenia                                         | · · · · · · · · · · · · · · · · · · · |
|                |            | Tr. B) Trumaczenie dock                                           |                                       |
| C.             |            | Pi                                                                |                                       |
|                |            | l,                                                                |                                       |
|                |            |                                                                   |                                       |
|                |            |                                                                   |                                       |
|                |            | po załadowaniu<br>pliku klikamy tutaj                             |                                       |
|                |            |                                                                   |                                       |
|                |            | <u>N</u>                                                          |                                       |
| Appendix.      |            | Anuluj Gotowe                                                     |                                       |
|                |            |                                                                   |                                       |
| 121            |            |                                                                   |                                       |

| Microsoft Teams                                                                    | ď | Wyszukaj lub wpisz polecen                                                                                                 | vie |              |                                               |
|------------------------------------------------------------------------------------|---|----------------------------------------------------------------------------------------------------|-----|--------------|-----------------------------------------------|
| <ul> <li>Wszystkie zespoły</li> <li>Wszystkie zespoły</li> <li>Smieszki</li> </ul> |   | Ogółny Ogłoszenia Pilis Notes zajęć Zadania Oceny Wypełnianie   F      Witecz                                              | Nov | Punkty       | ر» ر<br>لوا<br>ا                              |
| Cgólny                                                                             |   | COTOTOTOTOTOTO<br>Termin vykonania jutro o 23.59<br>Instrukcje<br>Prostę przehrumaczyć tekst na jezyk polski.<br>Moge prze |     | Brak punktów |                                               |
|                                                                                    |   | Watum schutzmasien einen schutz vor Antitectung betendoc      Tramackenie door      todaj prise                            | ••• |              | proszę nie<br>zapomnieć o<br>przesłaniu pliku |
|                                                                                    |   |                                                                                                    |     |              |                                               |

Krok 7. Pozostaje nam już tylko przesłać plik do sprawdzenia klikając "Prześlij":

Krok 8. Gotowe! Plik został przesłany.

| Microsoft Teams                                                            | ß | Wyszukaj lub wpisz pol                                                                                                    | ecenie |                        |            |  |
|----------------------------------------------------------------------------|---|----------------------------------------------------------------------------------------------------|--------|------------------------|------------|--|
| <ul> <li>C Wazyatkia Zeopoly</li> <li>Sinieszki</li> <li>Ogółny</li> </ul> |   | Ogółny Ogłoszenia Pilić Notes zajęć Załania Oceny Wypełnianie     Witecz      Toronavirus      Temin wykonania Jutro o 23:59      Wonkje Proszę przedumuszyć tekt na yęsyk polski.      Moja proz      Wurum Schutzmasken keinen Schutz vor Ansteckung bieten.doc      Turnaczenie.doce | F      | Purély<br>Brak punktow | Gotowe! :) |  |
| 8<br>                                                                      |   |                                                                                                    |        |                        |            |  |

Przygotował: Michał Gąska